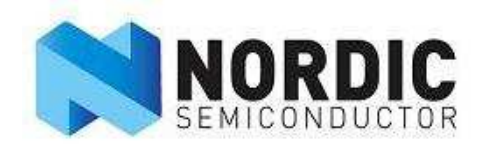

# nRF24LU1 Development Kit

User Guide v1.0

All rights reserved. Reproduction in whole or in parts is prohibited without the prior written permission of the copyright holder. September 2007

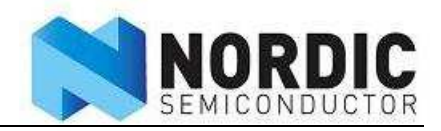

# Liability disclaimer

Nordic Semiconductor ASA reserves the right to make changes without further notice to the product to improve reliability, function or design. Nordic Semiconductor ASA does not assume any liability arising out of the application or use of any product or circuits described herein. All application information is advisory and does not form part of the specification.

# Life support applications

These products are not designed for use in life support appliances, devices, or systems where malfunction of these products can reasonably be expected to result in personal injury. Nordic Semiconductor ASA customers using or selling these products for use in such applications do so at their own risk and agree to fully indemnify Nordic Semiconductor ASA for any damages resulting from such improper use or sale.

# **Contact details**

For your nearest dealer, please see www.nordicsemi.no

Receive available updates automatically by subscribing to eNews from our homepage or check our website regularly for any available updates.

### Main office:

Otto Nielsens vei 12 7004 Trondheim Phone: +47 72 89 89 00 Fax: +47 72 89 89 89 www.nordicsemi.no

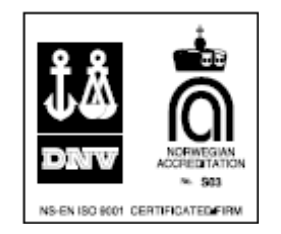

# **Revision History**

| Date           | Version | Description |
|----------------|---------|-------------|
| September 2007 | 1.0     |             |

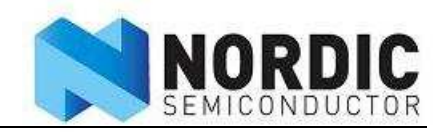

# Content

| 1 Intro | oduction                                   |    |
|---------|--------------------------------------------|----|
| 2 Con   | tent of the development kit                | 5  |
| 2.1     | Hardware                                   | 5  |
| 2.2     | Software                                   | 6  |
| 2.3     | Design files                               | 6  |
| 2.4     | Documentation                              | 6  |
| 2.5     | Accessories                                | 6  |
| 3 Wha   | at can you do with the development kit     | 7  |
| 4 Hov   | v to use the development kit               | 7  |
| 4.1     | Setup                                      | 7  |
| 5 Out   | put power measurements                     |    |
| 6 Ran   | ge evaluation                              |    |
| 7 Flas  | sh programming                             |    |
| 8 Wire  | eless mouse demo                           | 20 |
| 9 In c  | ircuit software debugging                  | 22 |
| 10 Us   | sing the Development Kit for prototyping   | 23 |
| 11 Ha   | ardware description                        |    |
| 11.1    | Basic feature board                        | 24 |
| 11.2    | Features of the BFB                        | 25 |
| 11.3    | PS/2 Adapter                               | 28 |
| 11.4    | nRF24LU1 Radio Modules                     | 31 |
| 11.5    | nRF24LU1 Radio Module hardware description | 32 |

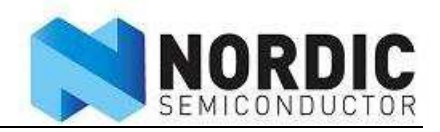

# 1 Introduction

The Development Kit for the nRF24LU1 Single Chip 2.4 GHz RF Transceiver has been developed to enable customers to get hands-on experience with the functionality of the device in their applications.

The nRF24LU1 Development Kit is convenient for use in the prototyping phase when developing, testing and debugging PC software, microcontroller code and/or electronic circuitry for interfacing towards nRF24LU1 and a wireless communication link.

The nRF24LU1 Development Kit contains two nRF24LU1 Radio Modules with a PCB antenna and one nRF24LU1 Radio Module with an SMA connector. Also included is a reference design USB Dongle with the nRF24LU1. The nRF24LU1 USB Dongle reference design is described in the nRF24LU1 USB Dongle reference design User Guide document. This design is USB certified.

Details regarding digital input/output voltage levels, configuration and timing requirements for control of the nRF24LU1 device can be found in the nRF24LU1 datasheet. The nRF24LU1 datasheet can be downloaded from the Nordic Semiconductor web pages: http://www.nordicsemi.no.

This document describes radio links with the nRF24LU1 in both ends. In many applications, the nRF24LU1 will normally be used in one end and a nRF24L01 plus a MCU in the other end.

Key features of the nRF24LU1 Development Kit:

- Complete evaluation and development platform for nRF24LU1
- Enables development of full-custom applications with the nRF24LU1
- Supports In circuit software debugging with System Navigator from First Silicon Solutions
- Flexible Basic Feature Board
- nRF24LU1 radio module with PCB antenna and JTAG connector
- nRF24LU1 radio module with SMA connector for RF testing
- 5 samples of the nRF24LU1 chip
- Adaptors for programming the embedded flash on the nRF24LU1
- Evaluation and Configuration application suite
- Easy access to all radio configuration settings in the nRF24LU1
- Export configuration to ANSI-C
- Easy to set up transceiver in constant transmit mode
- Easy Enhanced ShockBurst<sup>™</sup> link evaluation for RF protocol Development
- Selectable file for data transfer
- Configurable packet rate
- Comprehensive link report including total transmission time, average data rate, packet error rate and number of retransmissions.
- FCC/ETSI compliant
- Full-speed USB 2.0 compliant
- Complete set of design files for the radio modules
- Comprehensive set of documentation including Getting Started Guide and User Guide
- Seamless integration with the nRF24LU1 Software Development Kit for firmware development

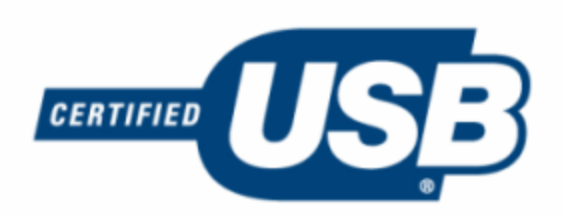

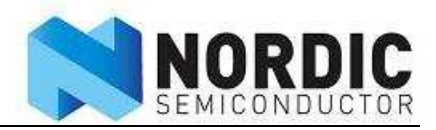

# 2 Content of the development kit

The nRF24LU1 development kit contains hardware modules, software, design files for the radio modules, documentation and compliance reports. Documents, design files and software is available on the attached CD.

### 2.1 Hardware

- 2 of Basic Feature Board
- 2 of nRF24LU1 Radio Module PCB, board version 1.0
- 1 of ISP dongle version 1.0.
- 1 of nRF24LU1 Radio Module SMA, board version 1.0
- 1 of nRF24LU1 USB Dongle, board version 1.0
- 1 of nRF24LU1 USB Dongle Programming Adapter, board version 1.0
- 1 of PS/2 Adapter, board version 1.0
- 1 of nRF24LU1 USB Dongle Programming adapter cable

The revision numbers of the hardware refers to the information given in this document. This is the Bill of Material and the PCB version number.

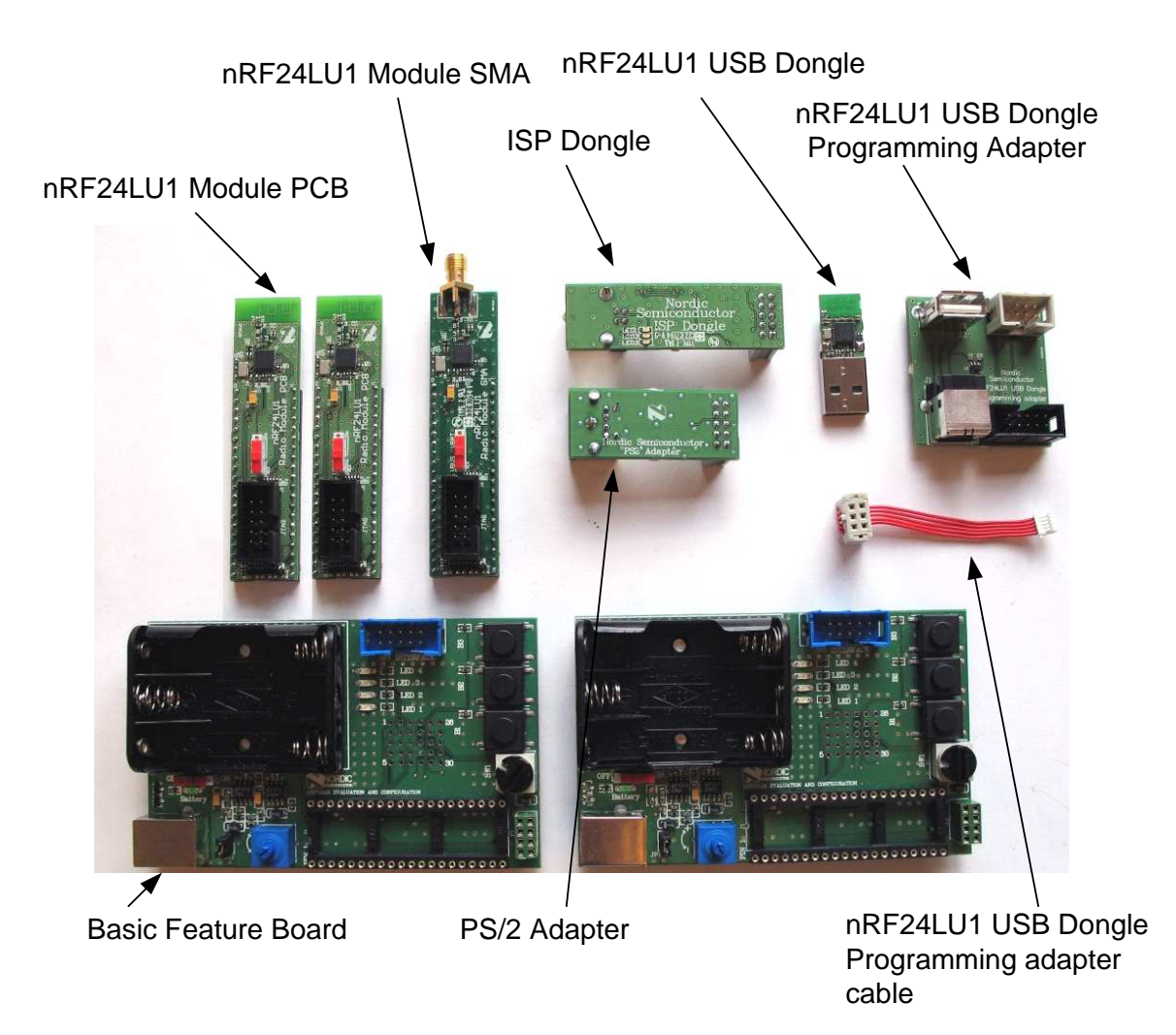

Figure 1: Hardware content of the nRF24LU1 Development kit

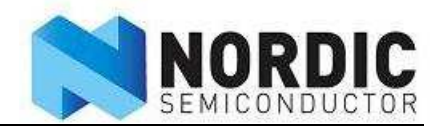

# 2.2 Software

The software available with the kit:

- nRF24LU1 Configuration and Evaluation Suite (CES), v1.0, build 1926. Installed by running "nRF24LU1\_DK\_v1.0\_setup.exe." The program file is named "LU1Config.exe."
- nRF24LU1 Flash Programmer application, v1.2, build 1891. Installed by running "nRF24LU1\_SDK\_v1.2\_setup.exe." The program file is named "LU1Prog.exe."
- nRF24LU1 Software Development Kit, v1.2. Installed by running "nRF24LU1\_SDK\_v1.2\_setup.exe."
- nRF2601 Wireless Desktop Protocol, v.1.1. Installed by running "WDP\_v1.1\_setup.exe."
- Evaluation version of Keil c51 compiler and µvision IDE

All nRF24LU1 are pre-programmed with the Configuration and Evaluation Suite Firmware v1.0.

The software can only be used with Microsoft Windows XP operating system.

# 2.3 Design files

The following design files are available for the radio modules:

- Altium Designer 6 files with libraries.
- Gerber files.

### 2.4 Documentation

The following documentation are available in the document folder on the CD:

- nRF24LU1 Development Kit User Guide
- nRF24LU1 USB Dongle Reference Design User Guide
- nRF24LU1 Development Kit Getting Started
- nRF24LU1 USB Dongle Reference Design Getting Started
- nRF24LU1 RF qualification reports for FCC and ETSI.
- nRF24LU1 USB compliance test report

The following documentation is available as part of the software installation packets above:

- Software Developer Guide
- FS2 Installation
- Keil License

### 2.5 Accessories

The following accessories are available:

- 2 USB (A-B) cables
- 1 CD containing Documentation, Software and PCB layout files

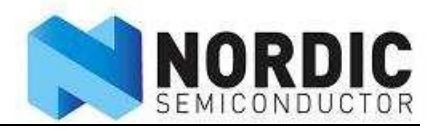

# 3 What can you do with the development kit

With the nRF24LU1 Development Kit, you can do the following:

- Program the flash memory in the nRF24LU1
- Develop your application
  - All GPIO pins on the nRF24LU1 is available and can be connected to external circuitry
  - Tools for uploading and debugging firmware
- In circuit software debugging
  - Evaluate the nRF24LU1 with measurements
    - o Output power measurement
    - Range evaluation
- Wireless Mouse demo
  - The nRF24LU1 Development Kit can loaded with the wireless desktop protocol and connected to a PS/2 mouse to emulate a wireless mouse.

# 4 How to use the development kit

This chapter describes how to use the nRF24LU1 development kit.

### 4.1 Setup

To start using the development kit, follow these steps first:

- 1. Run the "nRF24LU1\_DK\_v1.0\_setup.exe" installer file from the CD.
- 2. Make sure the potentiometer on the Basic Feature Board is set all the way to the '+' side.
- 3. Make sure the switch S1 on the radio module is set to VBUS

The radio modules and the USB dongle in the development kit comes already programmed with the Configuration and Evaluation Suite (CES) firmware. The CES contains a firmware part, running on the nRF24LU1, and a PC-application running on Windows XP.

The CES is used to evaluate the nRF24LU1. It can be used on any nRF24LU1 design that follows the recommendations in the nRF24LU1 product specification.

The CES can be used in two ways:

- 1. Basic: With only the CES firmware. The CES firmware makes the nRF24LU1 enumerate as a keyboard on the PC it connects to. It enables the nRF24LU1 to write its status to the PC. The user will then be able to read the status if Notepad is opened. Toggling of the different test modes is done by pressing "Num Lock" on the PC.
- 2. Advanced: Using both the CES PC-application and the CES firmware. The CES PCapplication gives the user a command window where different parameters and modes in the nRF24LU1 can be set.

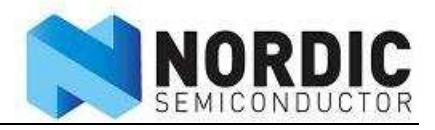

#### 4.1.1 Basic setup

The Basic setup is used to run the nRF24LU1 trough a set of predefined modes, ideal to use when preparing for EMC testing.

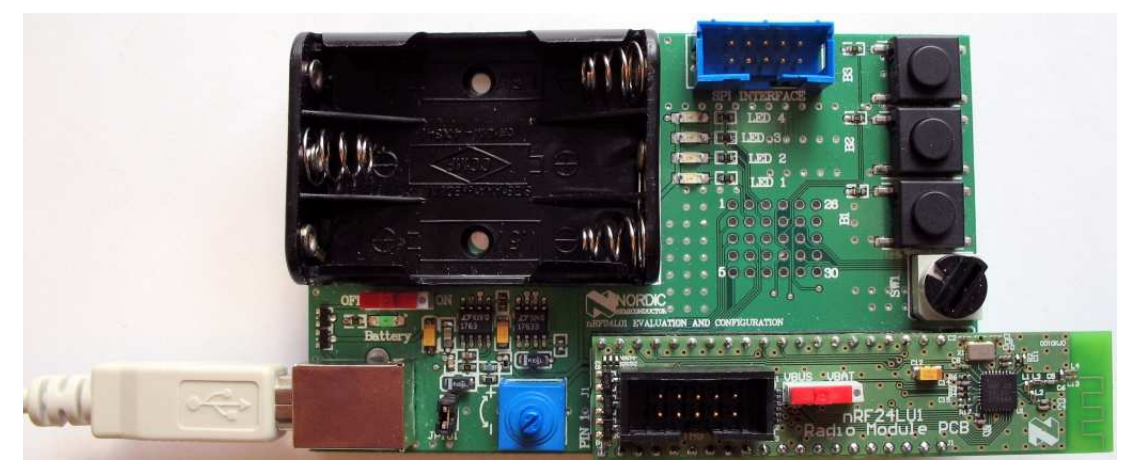

Figure 2: Basic Feature Board with nRF24LU1 Radio Module connected to USB cable

To use the CES firmware in stand alone mode, follow these steps:

- 1. Connect the Basic Feature Board with the nRF24LU1 Radio Module in place, as configured earlier, to a USB connector on the PC.
- 2. Start Notepad on the PC. Make sure that the Notepad Window is the active Window as long as you run the test.
- 3. Press "Num Lock"

The following screen will appear:

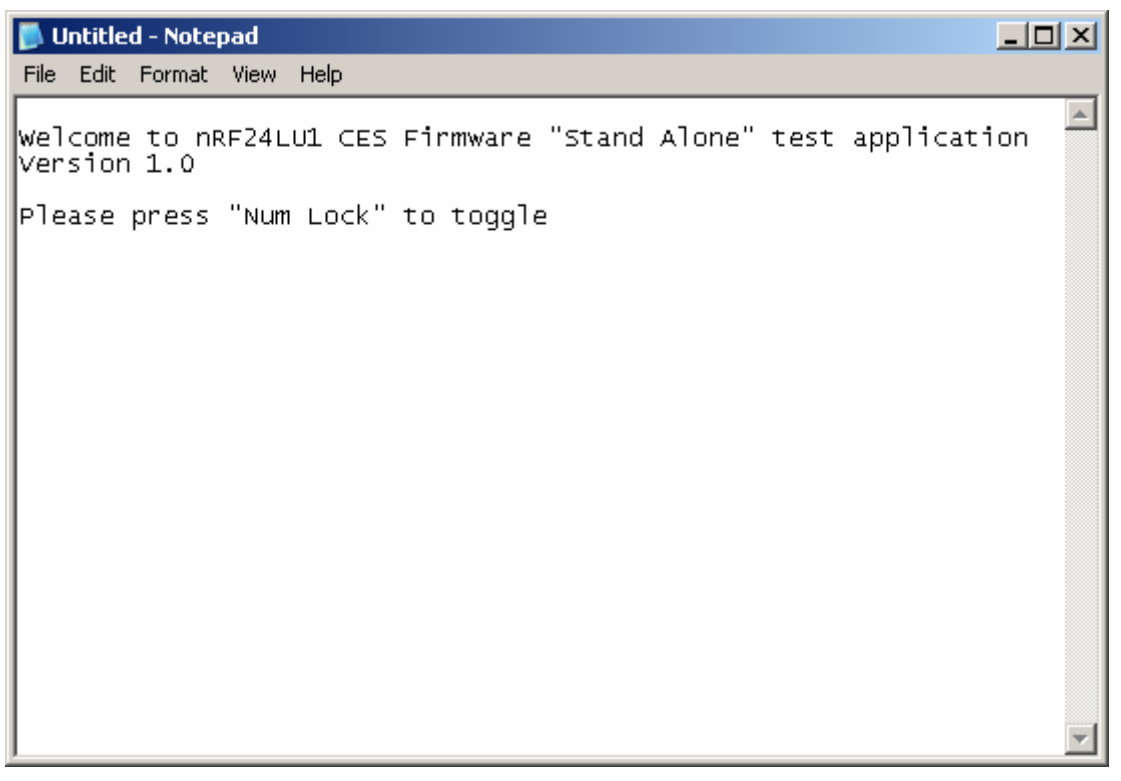

Figure 3 – CES Stand Alone startup screen

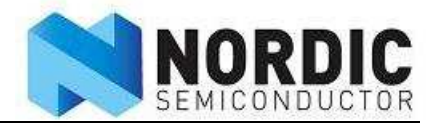

4. Pressing "Num Lock" several times will step trough available modes in the basic setup:

| 🗾 U                                                                       | Intitle                                                               | d - Note                                                                                                    | pad                                                         |                                                    |                                                                                          |        |        |      |            |      |
|---------------------------------------------------------------------------|-----------------------------------------------------------------------|----------------------------------------------------------------------------------------------------|-------------------------------------------------------------|----------------------------------------------------|------------------------------------------------------------------------------------------|--------|--------|------|------------|------|
| File                                                                      | Edit                                                                  | Format                                                                                                    | View                                                        | Help                                               |                                                                                          |        |        |      |            |      |
| wel<br>Ver                                                                | come<br>sior                                                          | e to ni<br>1.0                                                                                                    | RF24L                                                       | Ul CES                                             | Firmware                                                                                 | "Stand | Alone" | test | applicatio | on 🛋 |
| Ple<br>TX:<br>TX:<br>TX:<br>TX:<br>TX:<br>RX:<br>RX:<br>RX:<br>RX:<br>TES | ase<br>Unn<br>Unn<br>Moc<br>2.4<br>2.4<br>2.4<br>Unn<br>  Swe<br>tmoc | press<br>iodulat<br>iodulate<br>lulate<br>lulate<br>lulate<br>lulate<br>lulate<br>lulate<br>lulate<br>lulate<br>lulate<br>lulate<br>lulate<br>loculat | "Num<br>ted c<br>ted c<br>d car<br>d car<br>z<br>z<br>ted c | Lock"<br>arrier<br>arrier 2.<br>rier 2.<br>rier 2. | to toggle<br>2.402 GHz<br>2.441 GHz<br>402 GHz<br>402 GHz<br>441 GHz<br>481 GHz<br>Sweep | 2      |        |      |            | Y    |

Figure 4 – CES Stand Alone test modes

The modes will start at the beginning after "Test mode off"

**Note:** Make sure the keyboard layout on the PC is set to "English". Else, parts of the text might be unreadable.

| Measure output power and harmonics                           |
|--------------------------------------------------------------|
| Modulated with a PN9 sequence, to do bandwidth measurements. |
| To measure LO leakage in RX mode.                            |
| Sweeps the carrier from ch 02 to ch 81. Max hold on spectrum |
| analyzer to measure the whole band.                          |
| Sweeps the receiver from ch 02 to ch 81                      |
|                                                              |

All TX modes are with 0dBm output power.

Note: The un-modulated carrier is slightly modulated by the preamble, so the carrier does not look completely clean. This mode is intended for output power measurements only.

The exact same setup can be used with the nRF24LU1 USB Dongle.

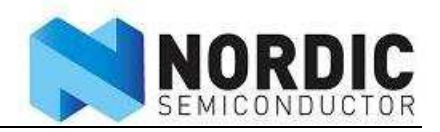

### 4.1.2 Advanced setup

Advanced setup gives access to all the different registers in the nRF24LU1 trough the CES PCapplication. This setup is used during range test and other tests that require access to all parameters in the nRF24LU1.

Advanced setup requires Microsoft .NET framework v2.0 runtime installed on the PC. It can be downloaded from Microsoft's web pages.

To use the CES PC application, follow these steps:

- 1. Install the nRF24LU1 CES software on the PC.
- 2. Connect the Basic Feature Board with the nRF24LU1 Radio Module in place, as configured earlier, to a USB connector on the PC.
- 3. Start the nRF24LU1 CES application from the "Nordic Semiconductor" folder on the Start menu.

The following screen will appear:

| 🛃 nRF24LU1 Configurati                                                          | RF24LU1 Configuration and Evaluation                               |          |  |  |  |  |
|---------------------------------------------------------------------------------|--------------------------------------------------------------------|----------|--|--|--|--|
| <u>File H</u> elp                                                               |                                                                    |          |  |  |  |  |
| Configuration Link evaluat                                                      | tion                                                               |          |  |  |  |  |
| Power Up Mask RX_DR Enable Hidden Feature Update Device Mask MAX_RT Mask MAX_RT |                                                                    |          |  |  |  |  |
| General settings RF setti                                                       | ngs Packet settings Automatic Acknowledgement settings Status view |          |  |  |  |  |
| Registers:                                                                      |                                                                    |          |  |  |  |  |
| CONFIG (0x00)                                                                   | □ 7 □ 6 □ 5 □ 4 ₩ 3 □ 2 □ 1 □ 0                                    | -        |  |  |  |  |
| EN_AA (0x01)                                                                    | □ 7 □ 6 ₩ 5 ₩ 4 ₩ 3 ₩ 2 ₩ 1 ₩ 0                                    |          |  |  |  |  |
| EN_RXADDR (0x02)                                                                | □ 7 □ 6 □ 5 □ 4 □ 3 □ 2 ☑ 1 ☑ 0                                    |          |  |  |  |  |
| SETUP_AW (0x03)                                                                 |                                                                    | <b>•</b> |  |  |  |  |
|                                                                                 |                                                                    |          |  |  |  |  |

Figure 5 – CES General Settings

The register settings in the bottom part of the screen reflect the settings done in the different tabs in the upper part. All parameters can be set using either the bottom register part, or by ticking the boxes in the upper part of the window. Please refer to the nRF24LU1 Product Specification for details.

On the upper part of the window, two tabs can be selected, Configuration and Link Evaluation

#### Configuration tab

The "Update Device" button will transfer the settings to the nRF24LU1.

The tab "general settings" has the following parameters, see *Figure 5*. Power up - sets the radio in standby mode

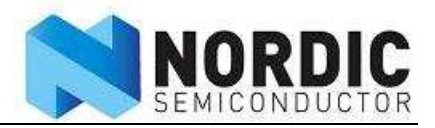

Chip enable – sets Chip Enable high. This must be ticked to enable the radio in RX mode, and to set a carrier in TX mode. Clicking the "Update Device" button is not needed for altering the Chip Enable line.

Mask RX\_DR, TX\_DS and MAX\_RT – Mask interrupts Enable hidden feature – To enable the extra enhanced ShockBurst features; dynamic payload, acknowledge on demand and payload sent with the acknowledge packet.

| 歸 nRF24LU1 Configurati                                                                                    | ion and Evaluation                                               |               |  |  |
|----------------------------------------------------------------------------------------------------|------------------------------------------------------------------|---------------|--|--|
| <u>File H</u> elp                                                                                         |                                                                  |               |  |  |
| Configuration Link evaluat                                                                                | tion                                                             |               |  |  |
| RF Channel: 2                                                                                             | Direction<br>• PTX © PRX<br>• PTX © PRX<br>• 1 Mbit/s • 2 Mbit/s | Update Device |  |  |
| 🔽 High LNA gain                                                                                           | PLL Locked                                                       |               |  |  |
| General settings <u>RF settings</u> Packet settings Automatic Acknowledgement settings <u>Status view</u> |                                                                  |               |  |  |
| CONFIG (0x00)                                                                                             |                                                                  | Ê             |  |  |
| EN_AA (0x01)                                                                                              | □ 7 □ 6 ■ 5 ■ 4 ■ 3 ■ 2 ■ 1 ■ 0                                  |               |  |  |
| EN_RXADDR (0x02)                                                                                          | □ 7 □ 6 □ 5 □ 4 □ 3 □ 2 <b>□</b> 1 <b>□</b> 0                    |               |  |  |
| SETUP_AW (0x03)                                                                                           | □ 7 □ 6 □ 5 □ 4 □ 3 □ 2 <b>□</b> 1 <b>□</b> 0                    | -             |  |  |
|                                                                                                    |                                                                  |               |  |  |
| - Cost dongle connected                                                                                   |                                                                  |               |  |  |

Figure 6 – CES RF Settings

The tab "RF Settings" has the following parameters, see Figure 6:

RF channel – Sets the TX or RX frequency, where the frequency is 2400MHz+RF channel Output Power – Sets the TX output power Direction – Sets the radio to either PTX or PRX Data rate – Sets data rate to 1Mb/s or 2Mb/s High LNA gain – Sets the LNA gain in RX mode. By un-ticking this box, the receiver sensitivity is reduced, but also the current consumption in RX mode is reduced.

PLL locked – Locks the PLL. Modulation is not possible when this box is ticked, but a constant carrier can be output for power measurements.

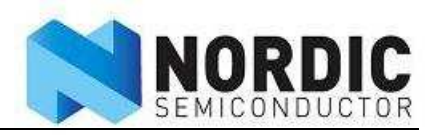

| 🔡 nR   | F24LU1 Configur    | ation and Evalua    | ation      |            |            |              |            |          |                         |               |
|--------|--------------------|---------------------|------------|------------|------------|--------------|------------|----------|-------------------------|---------------|
| Eile   | <u>H</u> elp       |                     |            |            |            |              |            |          |                         |               |
| Config | guration Link eval | uation              |            |            |            |              |            |          |                         |               |
|        | ) ata Pipe Enable: | Address (hex):      | Pavload    | width (c   | lecì:      |              |            |          |                         |               |
| F      | Data Pipe 0        | E7E7E7E7E7          | [          | )          |            | DPL PO       |            | TX Add   | tress (bey): E7E7E7E7E7 | Update Device |
| F      | Data Pipe 1        | C2C2C2C2C2          | - i        | )          |            | DPL P1       |            | 10.000   |                         |               |
| I.     | Data Pipe 2        | C3                  | T i        | )          |            | DPL_P2       | A          | ddress f | ield width (bytes): 5 🛨 |               |
| ſ      | Data Pipe 3        | C4                  |            | )          |            | DPL_P3       |            |          | CRC                     |               |
| Γ      | Data Pipe 4        | C5                  |            | )          |            | DPL_P4       |            |          | 🗹 Enable                |               |
| Г      | Data Pipe 5        | C6                  |            | )          |            | DPL_P5       |            |          | 🖲 8 bit 🔿 16 bit        |               |
|        |                    |                     | _          |            |            |              |            |          |                         |               |
| Gen    | eral settings RF s | ettings Packet se   | ttings A   | utomati    | c Ackno    | owledge      | ment s     | ettings  | Status view             |               |
| Reg    | gisters:           |                     |            |            |            |              |            |          |                         |               |
| CO     | INFIG (0x00)       | □ 7 □ 6             | 5          | <b>□</b> 4 | ☑ 3        | <b>[</b> ] 2 | □ 1        |          | )                       | <b>_</b>      |
| EN     | I_AA (0x01)        | □ 7 □ 6             | <b>I</b> 5 | ₹ 4        | <b>I</b> 3 | <b>I</b> 2   | <b>▼</b> 1 |          | 1                       |               |
| EN     | LRXADDR (0x02)     | <b></b> 7 <b></b> 6 | <b>L</b> 5 | <b>F</b> 4 | П 3        | <b>[</b> ] 2 | <b>⊠</b> 1 |          | 1                       |               |
| SE     | TUP_AW (0x03)      | <b></b> 7 <b></b> 6 | □ 5        | <b>F</b> 4 | П 3        | □ 2          | <b>⊡</b> 1 |          | 1                       |               |
|        |                    |                     | 1 1        |            |            |              | Γ          | Т        |                         | <u> </u>      |
| 🗢 USI  | 3 dongle connected |                     |            |            |            |              |            |          |                         |               |

Figure 7 – CES Packet settings

The tab "Packet settings" has the following parameters, see Figure 7

Data Pipe Enable – enable the data pipes by ticking the box.

Address - sets the RX address of the different pipes.

Payload width - sets the number of bytes in the payload from 0 to 32 bytes.

TX address – sets the TX address. This must correspond with the RX address for the chosen pipe in the PRX device. To use the Auto Acknowledge function, the Data Pipe 0 and the TX address must be the same.

CRC – can be set to 8 or 16 bits.

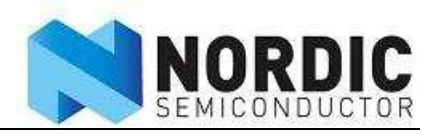

| RF24LU1 Configuration and Evaluation                                                                                                    |                                           |   |  |  |  |
|----------------------------------------------------------------------------------------------------|-------------------------------------------|---|--|--|--|
| <u>File H</u> elp                                                                                                    |                                           |   |  |  |  |
| Configuration Link evaluation                                                                                                    |                                           |   |  |  |  |
| PTX mode   PRX mode   Update Device     Auto Retransmit Delay (us):   250 ±   Image: Enable auto acknowledgement, data pipe 0   Update Device     Auto Retransmit Counter:   3 ±   Image: Enable auto acknowledgement, data pipe 1   Image: Enable auto acknowledgement, data pipe 2   Image: Enable auto acknowledgement, data pipe 3     Image: Enable auto acknowledgement, data pipe 4   Image: Enable auto acknowledgement, data pipe 5   Image: Enable auto acknowledgement, data pipe 5 |                                           |   |  |  |  |
| General settings RF settings Packet settings Autom                                                                                                    | atic Acknowledgement settings Status view |   |  |  |  |
| CONFIG (0x00)                                                                                                    | 4 🖾 3 🗖 2 🗖 1 🗖 0                         | - |  |  |  |
| EN_AA (0x01)                                                                                                    | 4 🕅 3 🕅 2 🕅 1 🕅 0                         |   |  |  |  |
| EN_RXADDR (0x02)                                                                                                    | 4 🗖 3 🗖 2 💌 1 💌 0                         |   |  |  |  |
| SETUP_AW (0x03) 7 6 5 5                                                                                                    |                                           |   |  |  |  |
|                                                                                                    |                                           |   |  |  |  |

Figure 8 – Auto acknowledge settings

The tab "Automatic Acknowledge settings" has the following parameters, see Figure 8:

Auto Retransmit Delay – sets the delay to re-send the packet when the packet or the ack is lost. This value can be set in 250us increments up to 4ms. Auto Retransmit Counter – Sets the number of times the packet can be retransmitted before the

Auto Retransmit Counter – Sets the number of times the packet can be retransmitted before the MAX\_RT flag is set.

Enable auto acknowledge, data pipe x - tick the box to enable auto ack on the different pipes.

| RF24LU1 Configuration and Evaluation                                                                                                    |   |  |  |  |  |
|----------------------------------------------------------------------------------------------------|---|--|--|--|--|
| Eile Help                                                                                                    |   |  |  |  |  |
| Configuration Link evaluation                                                                                                    |   |  |  |  |  |
| Status Register: 00001110 Update   FIFO Status: 00010001   Observe TX: 00000000   Carrier Detect                                                                                                    |   |  |  |  |  |
| Registers:                                                                                                    |   |  |  |  |  |
| CONFIG (0x00)     T     G     T     G     T     G     T     G     T     G     T     G     T     G     T     G     T     G     T     G     G     T     G     G     < | - |  |  |  |  |
| EN_AA (0x01)                                                                                                    |   |  |  |  |  |
| EN_RXADDR (0x02) 7 6 5 7 4 3 7 2 7 1 0                                                                                                    |   |  |  |  |  |
| SETUP_AW (0x03) 7 6 5 5 4 5 7 4 7 3 7 2 7 1 7 0                                                                                                    | ▼ |  |  |  |  |
| SB donale connected                                                                                                    |   |  |  |  |  |

Figure 9 – Status view

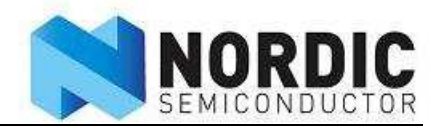

The "Status View" tab, se *Figure 9*, is used to read the Status register and the FIFO Status from the radio. The Observe TX field reads the packet loss and the resent packet counters.

To save or restore the settings, use the "load configuration" and "save configuration" under the "file" menu. The "save configuration" will save a TXT file with the configurations settings in C-code format. This can be used directly in the source code.

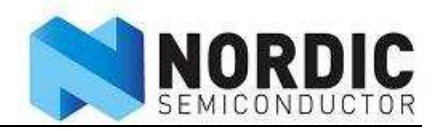

### 5 Output power measurements

To measure the RF parameters, like output power and harmonics, you need a spectrum analyzer.

Perform these steps to measure the output power of the carrier:

- 1. Connect a Basic Feature Board with a nRF24LU1 Radio Module SMA to a USB connector on the PC.
- 2. Connect a SMA coaxial cable from the SMA connector on the radio module to the spectrum analyzer.
- 3. Set the centre frequency to the nRF24LU1 operating frequency, span to 10MHz and level to +5dBm on the spectrum analyzer.

Use the CES in stand alone mode to enter the TX modes shown in Figure 4.

Note: The carrier will be slightly modulated by the preamble so the carrier will not be a single tone.

With a TX un-modulated carrier test running, the carrier should be visible on the spectrum analyzer.

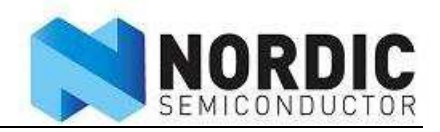

# 6 Range evaluation

This test requires advanced setup.

The range of a radio link is defined as the distance between a transmitter and a receiver, where the signal from the transmitter is at the sensitivity limit of the receiver at the receiver end of the link. The sensitivity limit is defined as the signal level where the received signal has a Bit Error Rate (BER) of 1/1000. With the nRF24LU1 it is not possible to measure the BER directly, but the nRF24LU1 Development Kit makes it possible to measure the Packet Error Rate (PER.) The relation between the PER and BER is as follows:

For a given BER, the likelihood of get one bit corrupt is BER. The likelihood of getting a bit correct is (1-BER.) If a packet contains n bits (including address, control field, payload and crc,) the likelihood of getting all bits in one packet correct is  $(1-BER)^n$ . From this we get the likelihood of getting the packet wrong: PER = 1-(1-BER)<sup>n</sup>.

By measuring the PER for a given packet length and range, one can use this formula to determine if the sensitivity limit has been reached.

The Link evaluation tab in the CES PC-application, *Figure 10*, enables the user to test the ShockBurst link between two boards. In order to run this test, two PCs are needed. Each PC is running the CES PC application and each has one basic feature board with a radio module with PCB antenna connected.

Use this setup:

- 1. Under the "General settings" tab: Power up must be ticked for both sides.
- 2. Under the "RF settings" tab: One side set to PRX and one set to PTX.
- 3. Under the "Packet settings" tab: Data Pipe 0 address and TX address must be equal for both PTX and PRX side, all 4 fields.
- 4. Under the "Packet settings": At the PRX side, payload width for Data Pipe 0 must be set to 1 ore more and it must be equal on the PTX and PRX side.
- 5. All other settings must be equal on both PTX and PRX side.
- 6. Under the "Link evaluation tab" press "Select File" to choose a text file on both sides. This must be equal on both sides.
- 7. Place the two basic feature boards so the distance between them is the same as the range you want to evaluate.
- 8. Press "Run Tests" on the PRX Side.
- 9. Press "Run Tests" on the PTX Side.

The PTX will show a report after all packets has been transmitted. Press "Stop Tests" on the PRX to show the report of all received packets.

The report on the PRX side tells how many packets that got lost during the transfer. This is used to calculate the packet error rate (PER) for the link. The PER can be reduced by increasing output power on both PTX and PRX side or increase Auto Retransmit Counter (ARC) on the PTX side. Use this test to find the suitable configuration for your application.

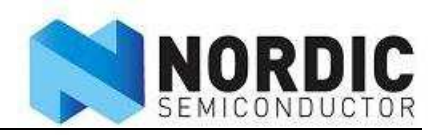

| 🛃 nRF24LU1 Con                | figuration and Eval         | uation      |                     |           |                        |           |  |  |
|-------------------------------|-----------------------------|-------------|---------------------|-----------|------------------------|-----------|--|--|
| File Help                     |                             |             |                     |           |                        |           |  |  |
| Configuration Link evaluation |                             |             |                     |           |                        |           |  |  |
|                               |                             |             |                     |           | Te                     | st report |  |  |
| Se                            | lect File                   | C:\test.txt |                     |           |                        |           |  |  |
| F                             | un Tests                    |             |                     |           |                        |           |  |  |
| Packet fr                     | Packet frequency: 1/20 👘 ms |             |                     |           |                        |           |  |  |
| Store                         | Store Test Results          |             |                     |           |                        |           |  |  |
|                               |                             |             | Stored test re:     | sults     |                        |           |  |  |
| Test ID                       | Range                       | PER         | Packet<br>Frequency | Config_ID | Effective data<br>rate |           |  |  |
|                               |                             |             |                     |           |                        |           |  |  |
|                               |                             |             |                     |           |                        |           |  |  |
|                               |                             |             |                     |           |                        |           |  |  |
|                               |                             |             |                     |           |                        |           |  |  |
| 🔶 USB dopale pot (            | roppected                   |             |                     |           |                        |           |  |  |

Figure 10 - Link evaluation tab

Note: The test will only test the Enhanced ShockBurst link. For a real application, there will be a protocol layer on top that can handle lost packets on a more secure way. The Wireless Desktop Protocol (nRF2601) is an example of such a upper protocol layer.

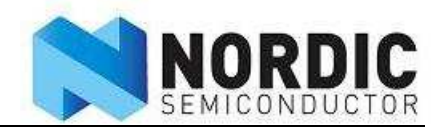

# 7 Flash programming

The firmware is programmed into the nRF24LU1 flash memory with the ISP Dongle.

For the nRF24LU1 Radio Modules, the dongle is connected to the "ISP Interface" connector on the Basic Feature Board. Se *Figure 11*.

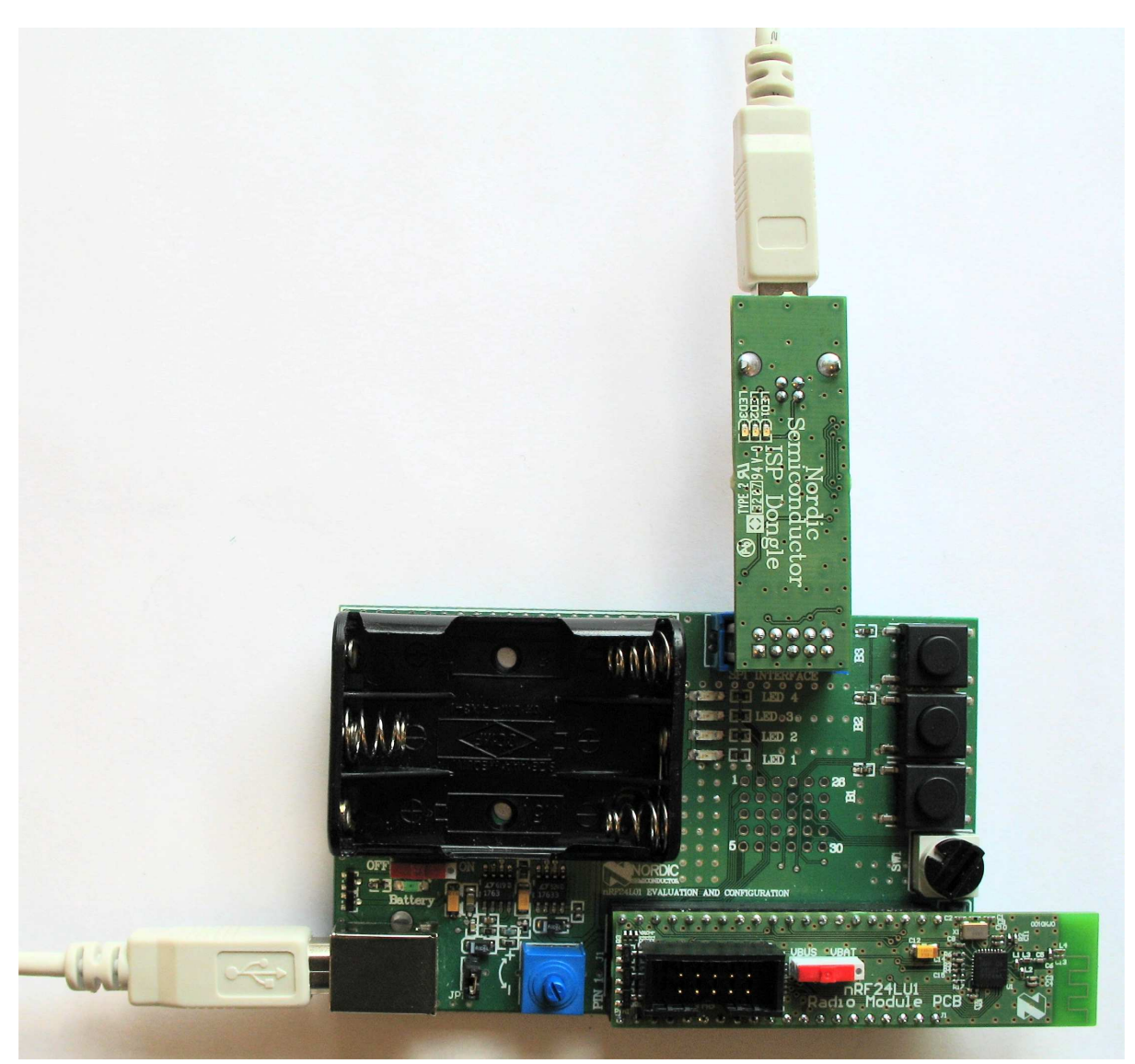

Figure 11 – ISP dongle connection

Both the Basic Feature Board and the ISP Dongle must have a separate USB connection to the PC. Make sure the switch on the nRF24LU1 Radio Module is set to "VBUS". The blue potentiometer must be set all the way to the '+' side.

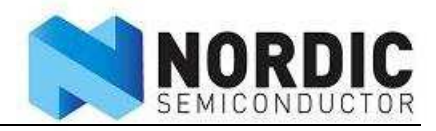

The nRF24LU1 Flash Programmer application must then be installed on the PC. When the program is started, the following screen will appear:

| nRF24LU1 Flash Programmer                                      |        |   |
|----------------------------------------------------------------|--------|---|
| File Tools                                                     |        |   |
|                                                                |        |   |
| HEX File:                                                      |        |   |
| C:\Program Files\Nordic Semiconductor\nRF24LU1\src_usbdongle.h | Browse |   |
|                                                                |        | _ |
| 2nd Hex File (will be read first):                             |        |   |
|                                                                | Browse |   |
|                                                                |        |   |
| Program Flash Verify Flash Read Flash                          | Reset  |   |
|                                                                |        | _ |
|                                                                |        |   |
|                                                                |        |   |
| 😋 USB dongle not connected                                     |        |   |

Figure 12 - nRF24LU1 Flash Programmer

When the ISP Dongle is connected to the USB port, the text "USB Dongle not connected" will change to "USB Dongle connected" and the USB symbol will turn green.

Choose the .HEX file with the "Browse" button and press "Program Flash". A blue progress bar will appear. The FLASH is first programmed and then verified. A box will appear if the verify failed.

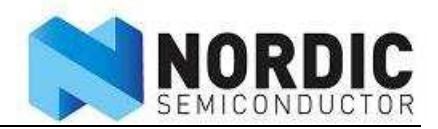

### 8 Wireless mouse demo

This demo shows how the nRF24LU1 performs in a wireless mouse application. The demo is turning a wired PS/2 mouse into a wireless mouse running the wireless desktop protocol (nRF2601.) In this demo the nRF24LU1 is used in both ends of the link, while in a real wireless mouse application, the nRF24L01 would have been used in the mouse end.

The following equipment is needed to run the test:

- 2 Basic feature boards with Radio Module with PCB antenna connected
- 1 PS/2 adapter
- 1 PS/2 mouse (not included in the Development kit.)
- 1 PC running Windows XP (not included in the Development kit.)
- 1 USB cable

Before the demo, the radio modules must be programmed with the right firmware. To access the needed files, please make sure the nRF24LU1 SDK is installed.

#### The files can then be found at: C:\Program Files\Nordic Semiconductor\nRF24LU1\Source Code\Builds

After programming, all devices are unpaired and thus need to be paired. First time programming and pairing are committed using the following procedure:

Follow these steps to setup the development kit:

- 1. Select one of the Basic Feature Board with an nRF24LU1 Radio Module PCB to be used as the "Host side dongle" This will be connected to the PC via the USB cable during the demo.
- 2. Program the "Host side dongle" with the file **usb\_dongle.hex**. Follow the instructions in the **Flash programming** chapter above
- 3. Unplug the "Host side dongle" from the PC.
- 4. Assemble an Basic Feature Board with a nRF24LU1 Radio Module PCB and one PS2 Adapter to work as the mouse module. The PS/2 adapter must be plugged into the "ISP Interface" connector after the flash is programmed.
- 5. Program the mouse module with the file **mouse\_keyboard.hex**
- 6. Power down the mouse module and connect a PS2 mouse to the PS2 adapter. Plug the adapter into the "ISP Interface" connector on the Basic Feature Board.
- 7. Insert 3xAAA batteries into the battery holder on the Basic Feature Board.
- 8. Set the switch S1 on the radio module to VBAT.
- 9. Set the power switch on the Basic Feature Board to ON.
- 10. Connect the "Host side dongle" to the PC.
- 11. Start using the mouse within 5 seconds after insertion of the USB dongle.
- 12. The mouse module is now paired and ready for use.

Regarding the requirement of using the mouse within 5 seconds after insertion of the USB dongle, this is only required the very first time a mouse is to be paired. Once a pairing is successfully committed, all necessary pairing information is stored in Flash, thus pairing is not required on next power up. However, a previously paired mouse can easily be re-paired to another USB dongle by repeating procedure from 9 to 12. In this case, pairing to any previous dongle will be terminated.

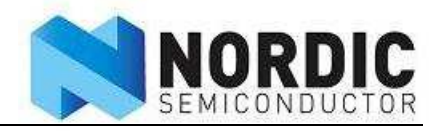

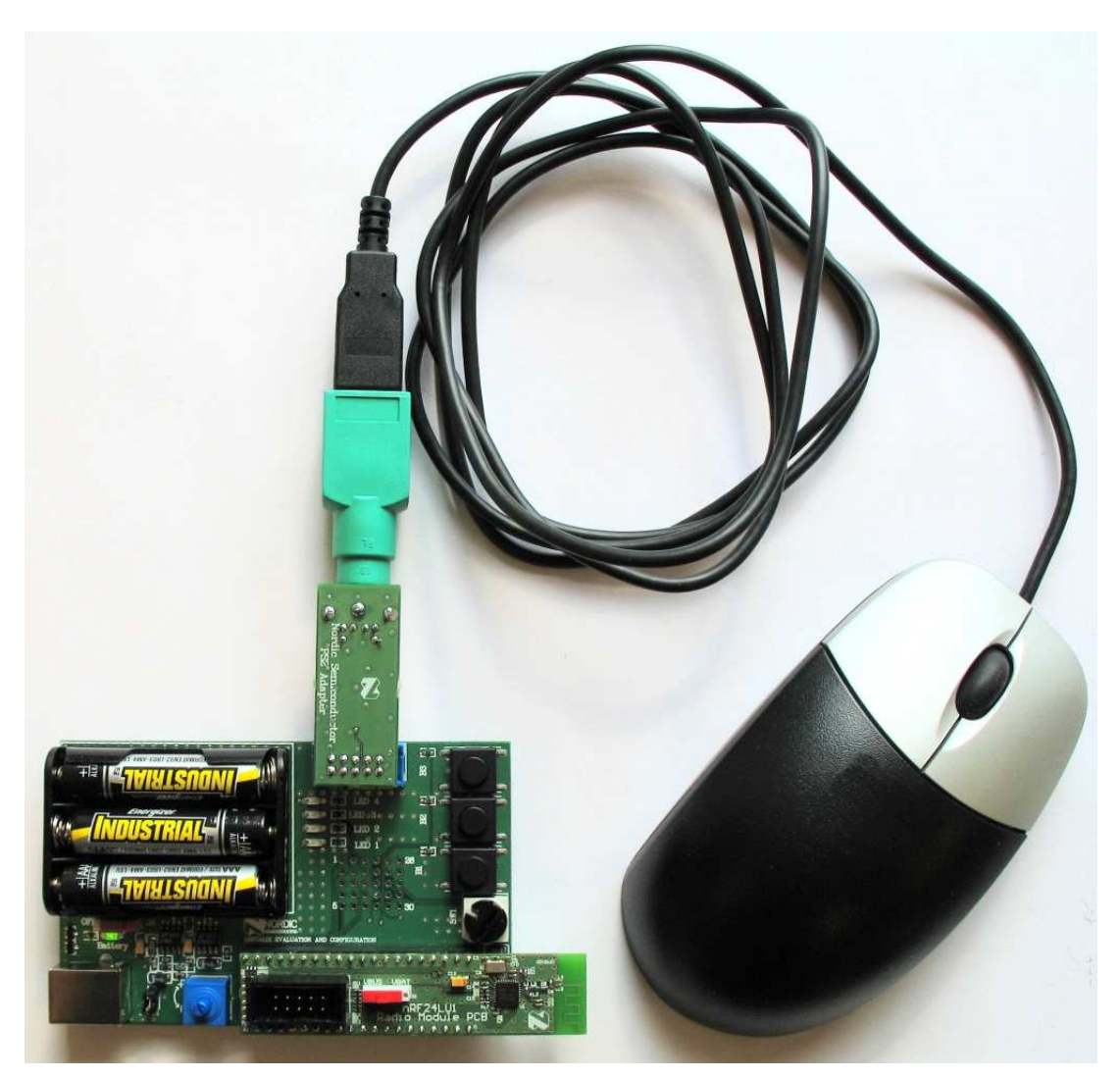

Figure 13: Basic Feature Board with PS/2 Adapter and nRF24LU1 Radio Module connected to a PS/2 Mouse

Instead of using a basic feature board with a Radio Module with PCB antenna as the "Host side dongle" one can use the nRF24LU1 USB dongle reference design. Please refer to the nRF24LU1 USB dongle User Guide for details on how to program it with the **usb\_dongle.hex** file.

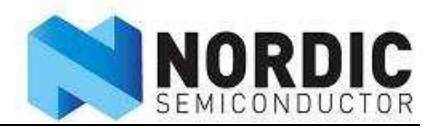

# 9 In circuit software debugging

It is possible to connect a FS2 System Navigator to the nRF24LU1 Radio Module to enable In circuit software debugging.

The FS2 system navigator must be connected to the JTAG connector on the radio module. See *Figure 14*.

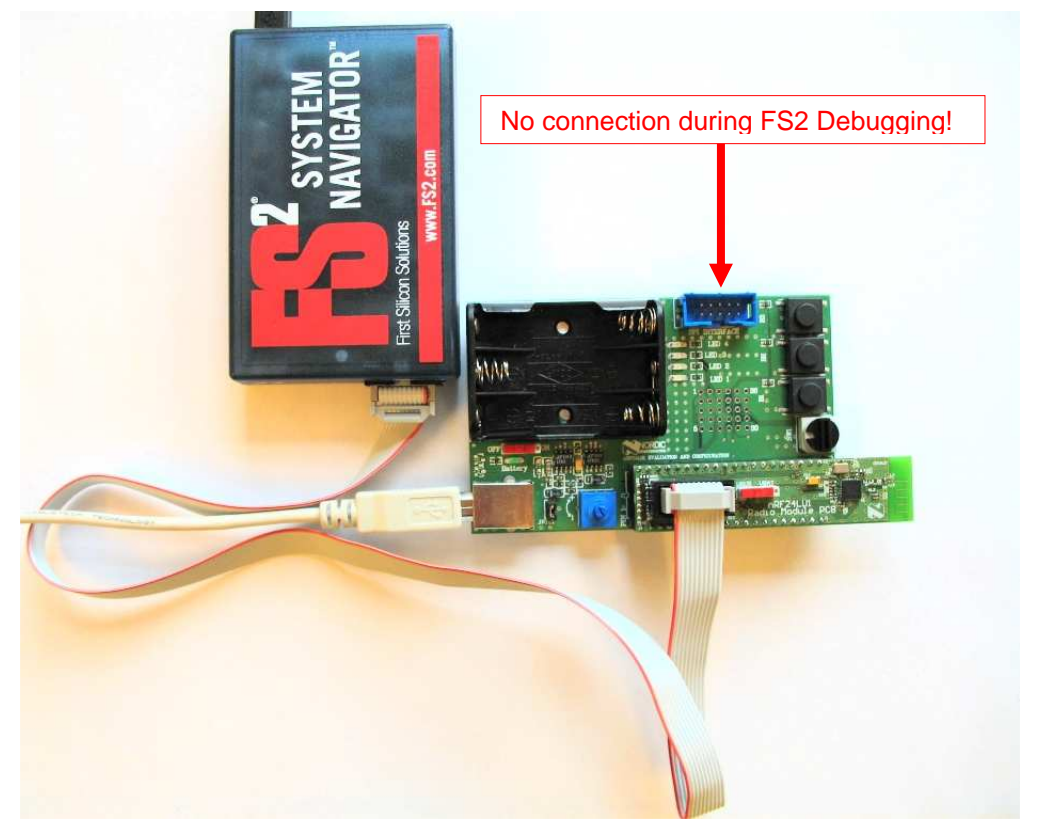

Figure 14: FS2 System Navigator connected to nRF24LU1 Radio Module

#### Refer to the document FS2 Installation.pfd under C:\Program Files\Nordic

**Semiconductor\nRF24LU1\Doc** for instructions how to use and setup the FS2 system navigator. The FS2 system navigator is not included in the development kit and must be purchased separately from First Silicon Solutions. The FS2 System Navigator to be used with nRF24LU1 is the <u>SNAV-CAST51</u>.

**Note:** The FS2 System Navigator and the ISP Dongle must never be connected to the system at the same time. Make sure that the FS2 Navigator is disconnected before the ISP Dongle is connected and vice versa.

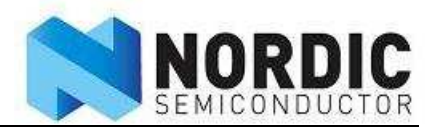

# **10 Using the Development Kit for prototyping**

The nRF24LU1 is designed to be used on the host side of the wireless link, connected to a host USB port. On the other end of the link, the nRF24L01 together with a MCU will be typical for most applications. However, using nRF24LU1 in both ends will give same link performance as if a nRF24LU1 was communicating with a nRF24L01.

The nRF24LU1 Software Development Kit, SDK, is a good starting point to develop your own firmware. This comes with ready made libraries and example application, making it faster to get the application up and running. Please refer to the SDK documentation for details about the code and the use of this.

The LEDs and buttons on the board can be used for debugging or in a real application if this is needed.

The nRF24LU1 USB dongle is developed as a ready USB dongle. It has limited space for I/O connectors so it will be more convenient to use the Development Kit for prototyping and firmware development. The FS2 hardware debugger can only be connected to the Development Kit. Please refer to the nRF24LU1 USB dongle User Guide for details on how to use this in your development.

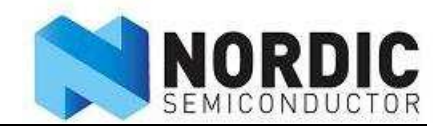

# **11 Hardware description**

This chapter describes the hardware of the nRF24LU1 Development Kit.

### 11.1 Basic feature board

The BFB contains power supply, connectors, battery holder, LEDs and buttons in order to supply the Development Kit with commonly used features. The Radio Module is inserted in the 40 pin dual in line socket on the BFB as shown in *Figure 16*. The nRF24LU1 radio module contains the nRF24LU1 and the necessary circuitry.

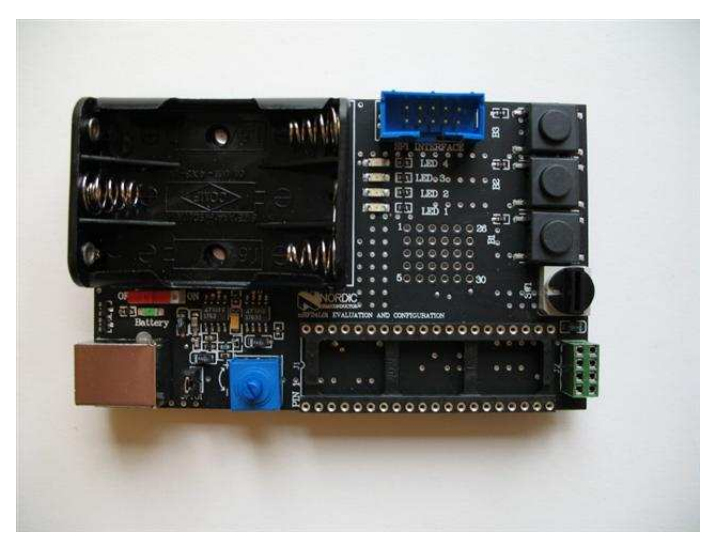

Figure 15 - Basic Feature Board

The nRF24LU1 Development Kit can be connected to a PC running the nRF24LU1 Configuration and Evaluation software to perform tests on the radio. A description of test setups with the nRF24LU1 Development Kit is described in the "nRF24LU1 Test Setup" document. Custom made firmware may also be run on the Development Kit.

The schematic of the BFB is shown in *Figure 17*.

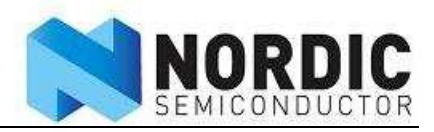

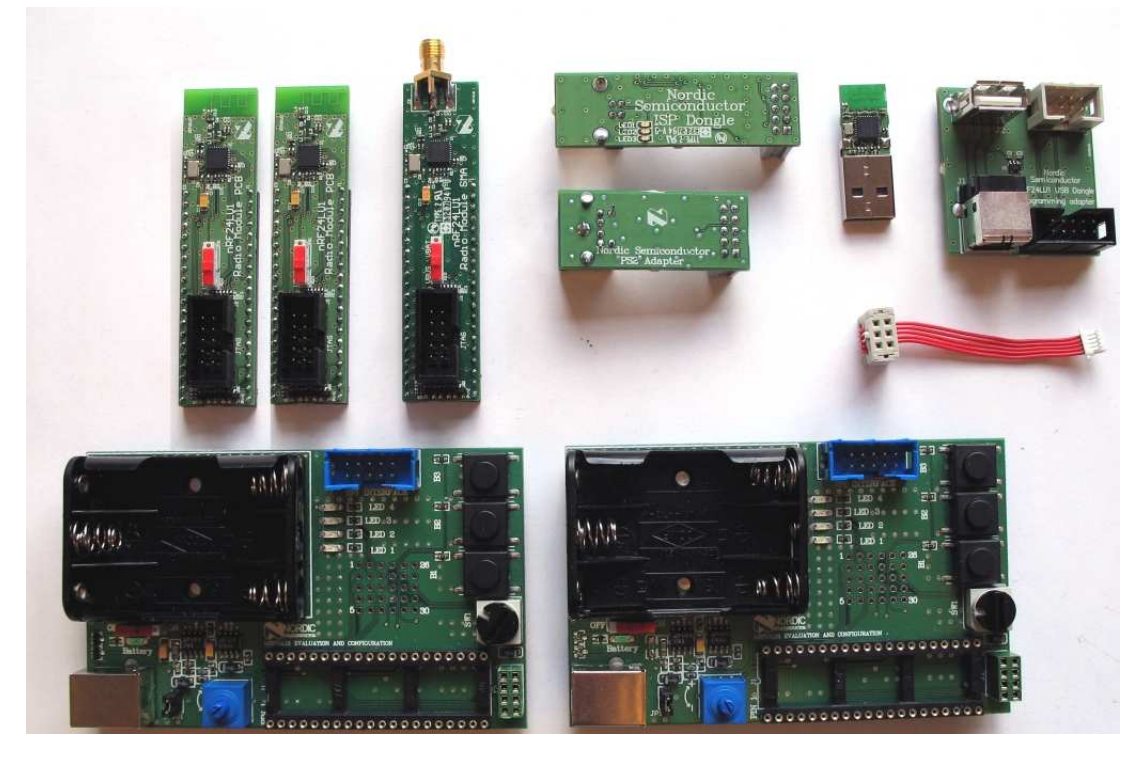

Figure 16 - nRF24LU1 Development kit

# 11.2 Features of the BFB

### 11.2.1 Power supply

The nRF24LU1 Development Kit BFB has two power supply options:

- 1. Through the USB cable
- 2. From the 3x AAA battery pack.

The switch close to the battery pack must be set to "ON" to enable supply from the battery. If the USB cable is connected, the power will be sourced from the USB even if the battery switch is set to "ON".

The nRF24LU1 Development Kit BFB has two power supply regulators; none of the regulators are used to supply the nRF24LU1 Radio Module. This is done by the internal regulator of the nRF24LU1. The nRF24LU1 radio module can be supplied with either USB power or from the battery pack by setting a switch on the Radio Module.

The "ISP Interface" connector that is used for flash programming uses the adjustable regulator as a reference. For proper logic levels, the blue potentiometer must be set to max.

### 11.2.2 LED

There are four yellow LEDs on the nRF24LU1 Development Kit BFB. Three of the LEDs are connected to the nRF24LU1 and can be used to indicate status, depending on the firmware that runs on the nRF24LU1. The green LED on the nRF24LU1 Development Kit BFB indicates the state of the battery switch. If it is lit, the battery switch is on and the batteries are ok.

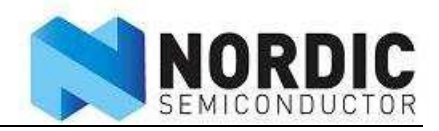

### 11.2.3 Buttons

There are three buttons on the nRF24LU1 Development Kit BFB that are connected to the nRF24LU1. These are used to give input to the MCU during tests. The function of these buttons depends on the firmware on the nRF24LU1

### 11.2.4 Rotary Switch

The rotary switch is not used when the BFB is used with the nRF24LU1 Radio Module.

### 11.2.5 SPI Interface

This connector is used to program the FLASH on the nRF24LU1. The ISP dongle is then connected here. The pin out of this connector is shown in *Table 1*.

| Pin Number | Signal name | Description               |
|------------|-------------|---------------------------|
| 1          | RF_VDD      | Supply voltage            |
| 2          |             | Not used                  |
| 3          | RESET       | Reset signal to nRF24LU1  |
| 4          | CSN         | SPICSN                    |
| 5          | MISO        | SPI MISO                  |
| 6          | PROG        | PROG signal from nRF24LU1 |
| 7          | MOSI        | SPI MOSI                  |
| 8          | SCK         | SPI SCK                   |
| 9          |             | Not used                  |
| 10         | GND         | Common ground             |

Table 1 - Pinout of the SPI Interface connector

### **11.2.6 Module connector**

A 40 pin dual in line socket, J1, is used to connect the nRF24LU1 Radio Module to the BFB. The pin out for this connector is given in *Table 2*.

| Pin Number | Signal name | Description                         | Connected to |
|------------|-------------|-------------------------------------|--------------|
| 1          | GND         | Common ground                       |              |
| 2          | LED1        | Led driver on Radio Module,<br>P0.0 | LED 1        |
| 3          | LED2        | Led driver on Radio Module,<br>P0.1 | LED 2        |
| 4          | LED3        | Led driver on Radio Module, P0.2    | LED 3        |
| 5          |             | Not used                            | LED 4        |
| 6          |             | Not used                            |              |
| 7          |             | Not used                            |              |
| 8          |             | Not used                            |              |
| 9          |             | Not used                            |              |
| 10         | GND         | Common ground                       |              |
| 11         |             | Not used                            |              |
| 12         | P0.5        | GPIO P0.5                           | Button B1    |
| 13         | P0.4        | GPIO P0.4 Button B2                 |              |
| 14         | P0.3/CSN    | GPIO P0.3 or SPI CSN Button B3      |              |
| 15         |             | Not used                            |              |
| 16         |             | Not used                            |              |
| 17         |             | Not used                            |              |

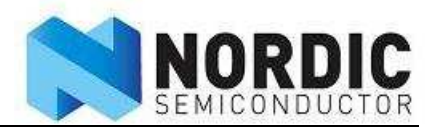

| Pin Number | Signal name | Description              | Connected to         |
|------------|-------------|--------------------------|----------------------|
| 18         |             | Not used                 |                      |
| 19         | GND         | Common ground            |                      |
| 20         |             | Not used                 |                      |
| 21         |             | Not used                 |                      |
| 22         |             | Not used                 |                      |
| 23         |             | Not used                 |                      |
| 24         |             | Not used                 |                      |
| 25         |             | Not used                 |                      |
| 26         | GND         | Common ground            |                      |
| 27         | VBUS        | USB supply voltage input | USB Connector        |
| 28         | VDD         | Regulated voltage input  | Output of fixed reg. |
| 29         | GND         | Common ground            |                      |
| 30         | D-          | USB D- signal            | USB Connector        |
| 31         | D+          | USB D+ signal            | USB Connector        |
| 32         | GND         | Common ground            |                      |
| 33         | P0.0/SCK    | GPIO P0.0 or SPI SCK     | SPI INTERFACE        |
| 34         | P0.2/MISO   | GPIO P0.2 or SPI MISO    | SPI INTERFACE        |
| 35         | P0.1/MOSI   | GPIO P0.1 or SPI MOSI    | SPI INTERFACE        |
| 36         | P0.3/CSN    | SPI CSN                  | SPI INTERFACE        |
| 37         | RESET       | nRF24LU1 Reset           | SPI INTERFACE        |
| 38         | PROG        | nRF24LU1 Prog            | SPI INTERFACE        |
| 39         |             | Not used                 |                      |
| 40         | VBAT        | Battery Voltage          | Battery pack         |

Table 2 - Module connector J1 pin out

### 11.2.7 Signal grid

The signal grid is a grid of  $5 \times 6$  trough-hole pads. All signals that is present on the BFB are routed trough this grid. The pin out is shown in *Table 3*.

| Pin Number | Signal name | Description                   | Connected to            |
|------------|-------------|-------------------------------|-------------------------|
| 1          | VBAT        |                               | Battery Switch          |
| 2          | VDD_REG_RF  |                               | Output of variable reg. |
| 3          | PROG        | nRF24LU1 Prog                 |                         |
| 4          | RESET       | nRF24LU1 Reset                |                         |
| 5          | CSN         | SPI CSN                       |                         |
| 6          | P0.1        | GPIO                          | LED 2                   |
| 7          | P0.0        | GPIO                          | LED 1                   |
| 8          | SCK         | SPI SCK                       |                         |
| 9          | MISO        | SPI MISO                      |                         |
| 10         | MOSI        | SPI MOSI                      |                         |
| 11         | P0.2        | GPIO                          | LED 3                   |
| 12         | Led 4       | Not connected to the nRF24LU1 | LED 4                   |
| 13         | J1 pin 8    | Not used                      |                         |
| 14         | J1 pin 7    | Not used                      |                         |
| 15         | J1 pin 6    | Not used                      |                         |
| 16         | P0.5        | GPIO                          | Button B3               |
| 17         | P0.4        | GPIO                          | Button B2               |
| 18         | P0.3        | GPIO                          | Button B1               |
| 19         | J1 pin 11   | Not used                      |                         |
| 20         | J1 pin 9    | Not used                      |                         |
| 21         | SPARE 6     | Not used                      |                         |
| 22         | J1 pin 18   | Not used                      | Rotary switch           |
| 23         | J1 pin 17   | Not used                      | Rotary switch           |

# nRF24LU1 Development Kit User Guide

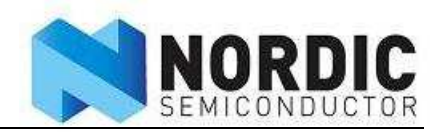

| Pin Number | Signal name | Description | Connected to  |
|------------|-------------|-------------|---------------|
| 24         | J1 pin 16   | Not used    | Rotary switch |
| 25         | J1 pin 15   | Not used    | Rotary switch |
| 26         | SPARE 5     | Not used    |               |
| 27         | SPARE 4     | Not used    |               |
| 28         | SPARE 3     | Not used    |               |
| 29         | SPARE 2     | Not used    |               |
| 30         | SPARE 1     | Not used    |               |

Table 3 - Pin out of the signal grid

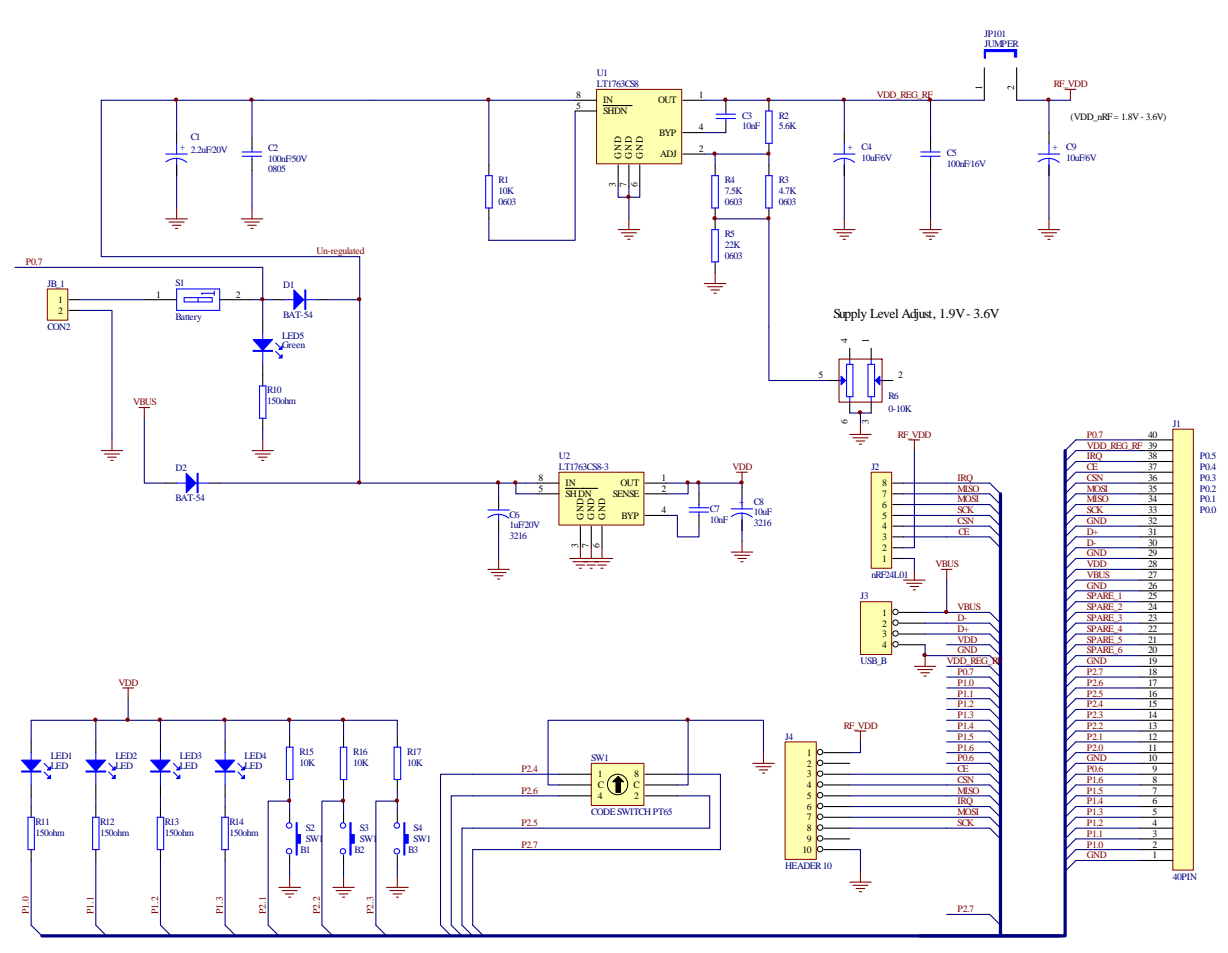

Figure 17 - Schematic of the nRF24LU1 Development Kit Basic Feature Board

# 11.3PS/2 Adapter

The nRF24LU1 Development kit contains one PS/2 Adapter. These are simple level shifters and a DC-DC cconverter that enables a PS/2 Mouse or Keyboard to be connected to the nRF24LU1. The PS/2 Adapter connects to the "ISP Interface" connector on the BFB. This setup is intended to emulate a wireless mouse or keyboard using existing devices. The schematic and layout for the PS/2 Adapter is shown in *Figure 18* and *Figure 19*. The BOM is in *Table 5*.

The PS/2 is a bi-directional synchronous link, with one data line and one clock line. The power supply and the logic levels are 5v TTL. To interface this to the nRF24LU1, the PS/2 adapter is used.

The DC-DC converter is a MAX619 3v to 5v IC.

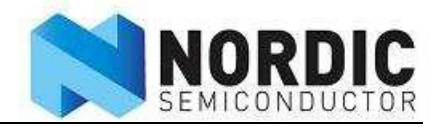

The level shifter is made by resistors and a transistor. Since it is difficult to use a level shifter in a bidirectional data line, the signal is split on the MCU side, so that the input and output are on two different IO's. *Table 4* shows the connection to the nRF24LU1.

| PS/2 Signal name | nRF24LU1 Connection |
|------------------|---------------------|
| Data in          | P0.0                |
| Data out         | P0.1                |
| Clock in         | P0.3                |
| Clock out        | P0.2                |

Table 4 - PS/2 connection

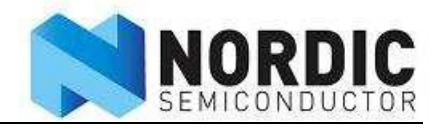

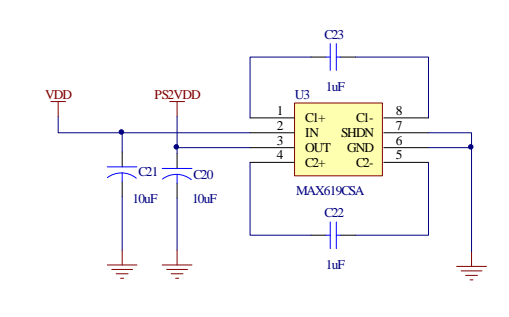

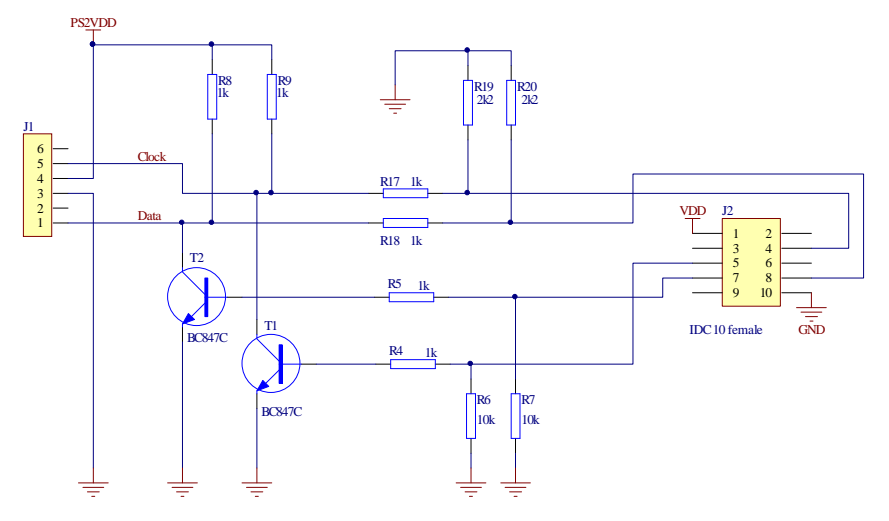

Figure 18 - Schematics of the PS/2 Adapter

| Designator           | Value         | Footprint  | Comment         |
|----------------------|---------------|------------|-----------------|
| C20, C21             | 10uF          | 3216       | 10uF Tantal 10V |
|                      |               |            | 1uF X5R, +/-10% |
| C22, C23             | 1uF           | 3216[1206] | 6.3V            |
| J1                   | MiniDIN 6-pin | MiniDIN    |                 |
| J2                   | IDC 10 female | HDR2x5     |                 |
| R4, R5, R8, R9, R17, |               |            |                 |
| R18                  | 1k            | 0603s      | 5%              |
| R6, R7               | 10k           | 0603s      | 5%              |
| R19, R20             | 2k2           | 0603s      | 5%              |
| T1, T2               | BC847C        | SOT-23     | BC847C          |
| U3                   | MAX619CSA     | SO8        | MAX619          |
| PCB                  | 0007KJO       |            |                 |

Table 5 - PS/2 Adapter BOM

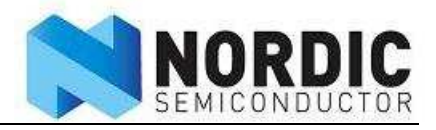

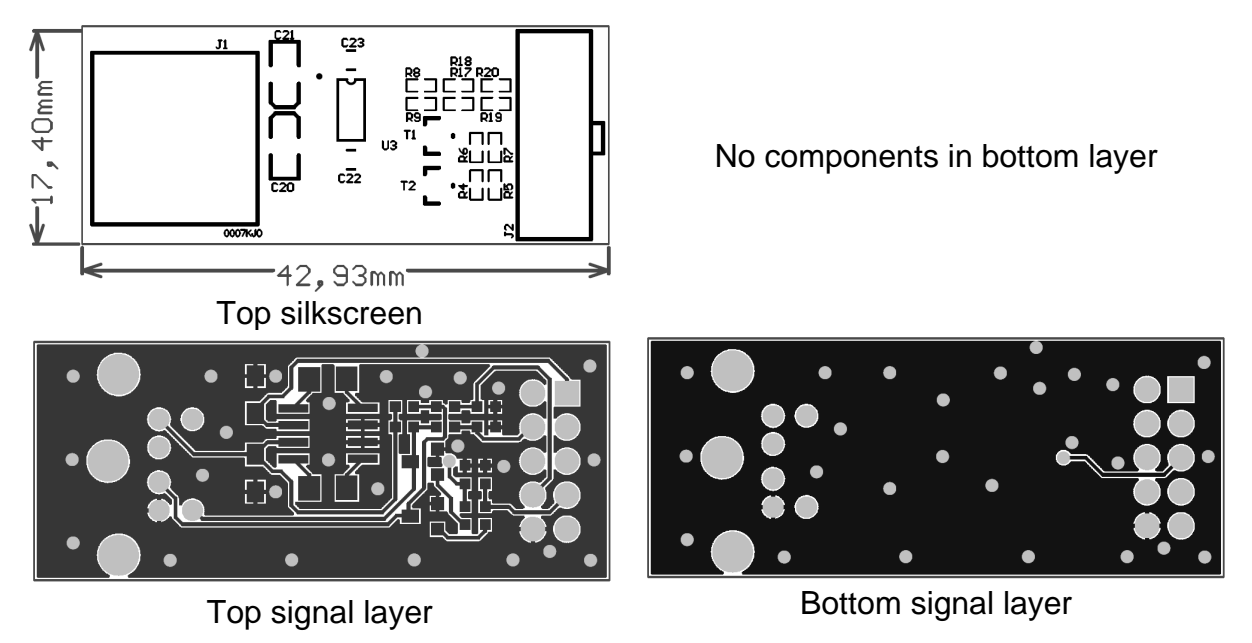

Figure 19 - PS/2 Adapter layout

# 11.4nRF24LU1 Radio Modules

This chapter describes the nRF24LU1 Radio Modules with the Nordic Semiconductor nRF24LU1 Embedded 2.4GHz Transceiver with USB.

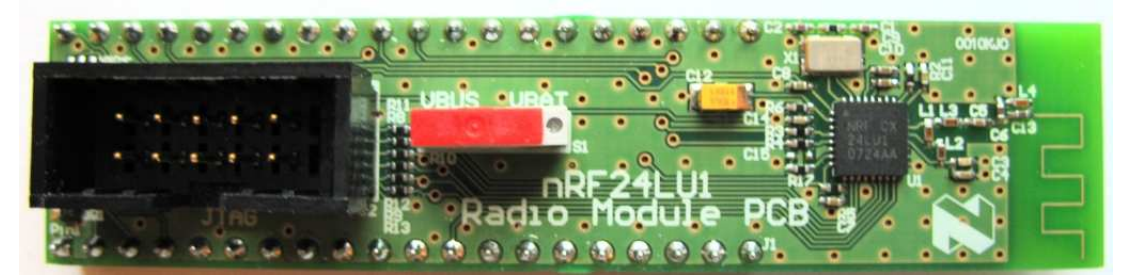

Figure 20 - The nRF24LU1 Radio Module with PCB antenna

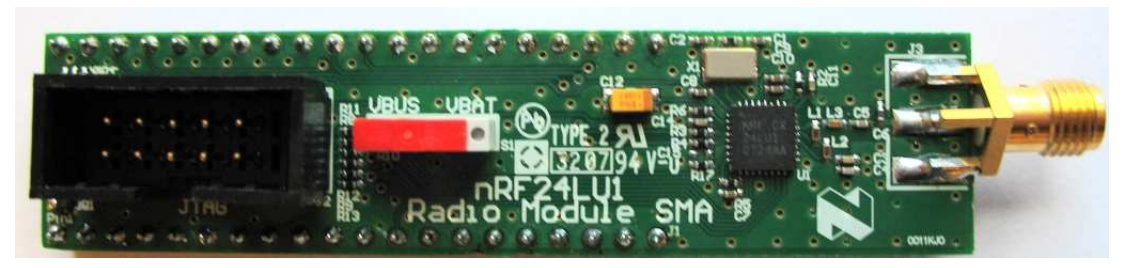

Figure 21 -The nRF24LU1 Radio Module with SMA connector

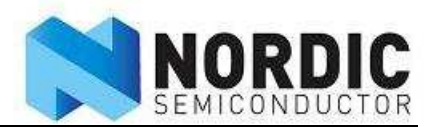

The Radio Modules for the nRF24LU1 Embedded 2.4GHz Transceiver with USB has been developed to enable customers to test functionality, run communication and verify the performance parameters of the device. The nRF24LU1 Radio Modules comes with the nRF24LU1 DEVKIT .The modules come in two versions; one with a SMA connector and one with a quarter wave PCB antenna. The module with SMA connector is developed to make it easy to do conducted measurements to test the performance of the radio. Except for the antenna, the modules have the same layout and same Bill of Material.

The nRF24LU1 Radio Modules are intended for evaluation and development purposes only.

### 11.5nRF24LU1 Radio Module hardware description

*Figure 22* to *Figure 25* shows the nRF24LU1 Radio Modules circuit diagrams and PCB layouts. The BOM is given in *Table 8*.

The module has the nRF24LU1 and all necessary circuit to start using the nRF24LU1. It plugs into the 40 pin DIL connector of the Basic Feature Board (BFB). All I/Os are then available on the Basic Feature Board.

#### **11.5.1 Debugger interface**

To use the built in debugger of the nRF24LU1, a JTAG/FS2 interface, J2, is available on the module.

| J2 pin | JTAG/FS4 name   |
|--------|-----------------|
| 1      | ТСК             |
| 2      | GND             |
| 3      | TDO             |
| 4      | VDD             |
| 5      | TMS             |
| 6      | VDD             |
| 7      | Trig out / P0.4 |
| 8      | RESET           |
| 9      | TDI             |
| 10     | Not used        |

Table 6 - FS2 Debug Interface

#### 11.5.2 Led drivers

LED 1-3 on the BFB is driven with LED drivers on the Radio Module

### 11.5.3 Power Supply Switch

The switch S1 can be used to switch the power supply between the battery pack on the BFB for stand alone use, or to VBUS from the USB connector.

#### 11.5.4 Flash programming

The FLASH in the nRF24LU1 can be programmed from the "ISP Interface" connector on the BFB by using the ISP Dongle

Note: The JTAG connector on the Radio Modules is not pin compatible with the ISP Dongle from Nordic Semiconductor and can not be used to program the flash.

#### 11.5.5 Antenna

For connection of a single ended antenna or to any  $50\Omega$  test equipment, the nRF24LU1 Radio Module with the SMA connector can be used.

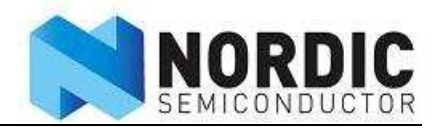

The nRF24LU1 Radio Module PCB has an integrated PCB antenna for general testing.

Except from the PCB antenna and the SMA connector, the modules are identical. C14 on the nRF24LU1 Radio Module PCB is to match the antenna to the 50 ohm antenna interface and is not present on the SMA version of the module.

#### 11.5.6 40 pin DIL connector

| Pin number | Description               |
|------------|---------------------------|
| 1          | GND                       |
| 2          | LED1                      |
| 3          | LED2                      |
| 4          | LED3                      |
| 5          | LED4 – Not used           |
| 6          | Not used                  |
| 7          | Not used                  |
| 8          | Not used                  |
| 9          | Not used                  |
| 10         | GND                       |
| 11         | Not used                  |
| 12         | P0.5                      |
| 13         | P0.4                      |
| 14         | P0.3                      |
| 15         | Not used                  |
| 16         | Not used                  |
| 17         | Not used                  |
| 18         | Not used                  |
| 19         | GND                       |
| 20         | Not used                  |
| 21         | Not used                  |
| 22         | Not used                  |
| 23         | Not used                  |
| 24         | Not used                  |
| 25         | Not used                  |
| 26         | GND                       |
| 27         | VBUS                      |
| 28         | VDD – Not used            |
| 29         | GND                       |
| 30         | D+                        |
| 31         | D-                        |
| 32         | GND                       |
| 33         | P0.0 / SCK                |
| 34         | P0.2 / MISO               |
| 35         | P0.1 / MOSI               |
| 36         | P0.3 / CSN                |
| 37         | RESET                     |
| 38         | PROG                      |
| 39         | VDD Adjustable – Not used |
| 40         | VBAT                      |

Table 7 - Pin out of the module connector

The nRF24LU1 Radio Module is manufactured on a 1.6mm thick, 2 layer FR4 substrate.

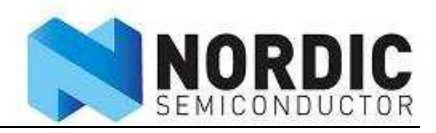

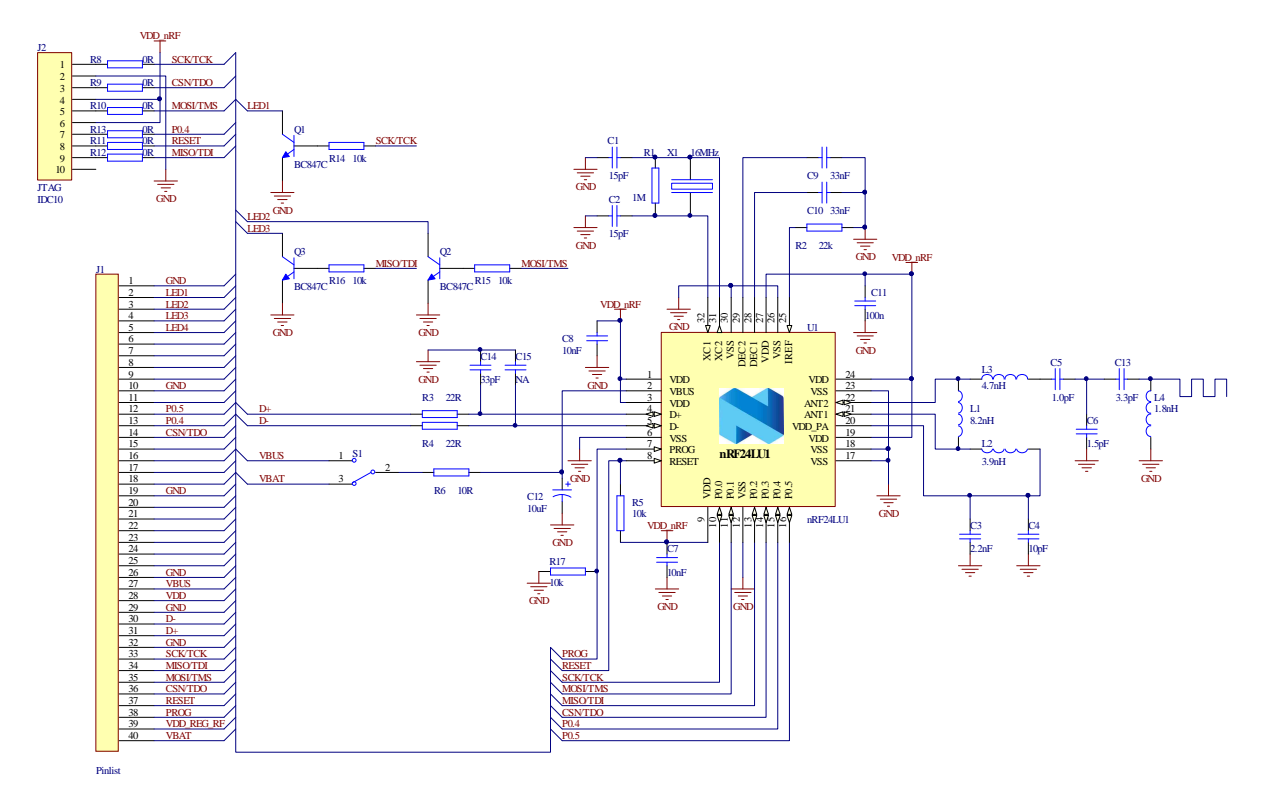

Figure 22 - Schematics of the nRF24LU1 Radio Module PCB

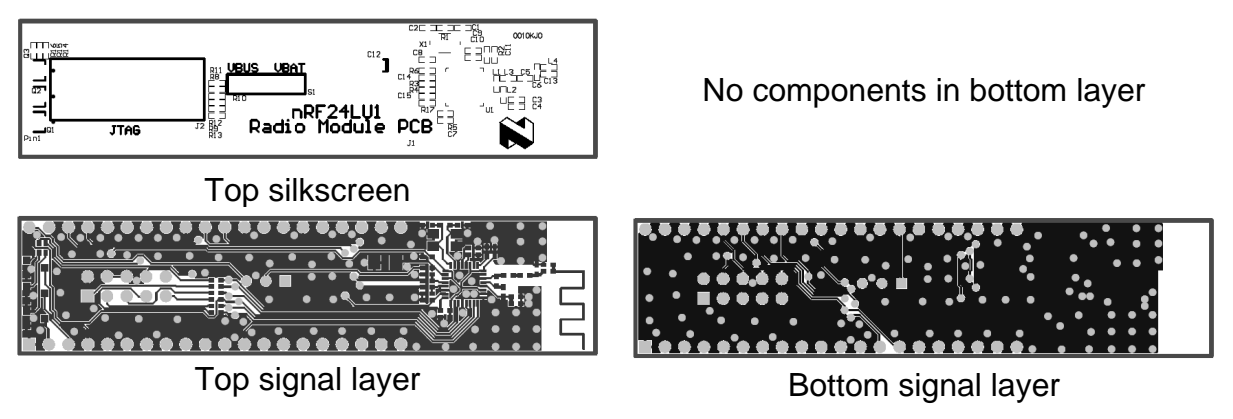

Figure 23 - nRF24LU1 Radio Module PCB antenna PCB layout

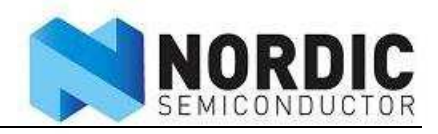

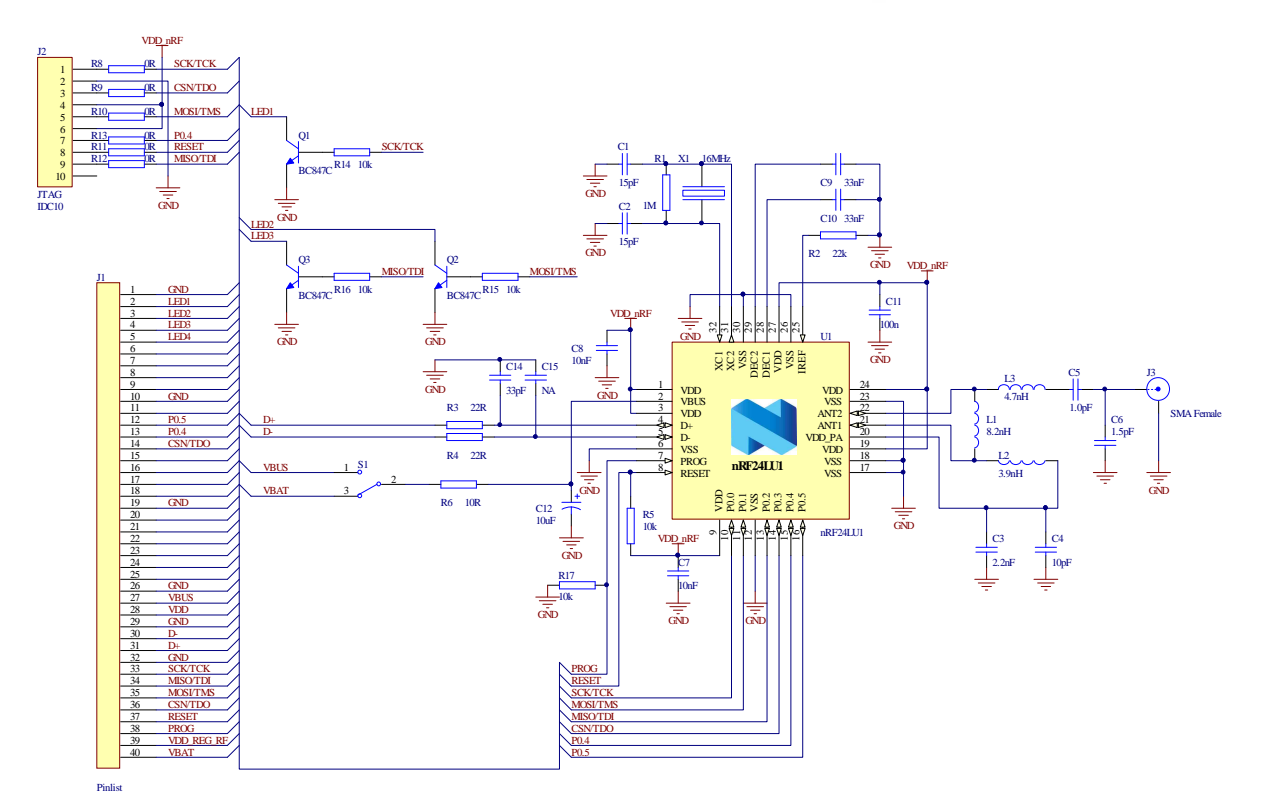

Figure 24 - Schematics of the nRF24LU1 Radio Module SMA

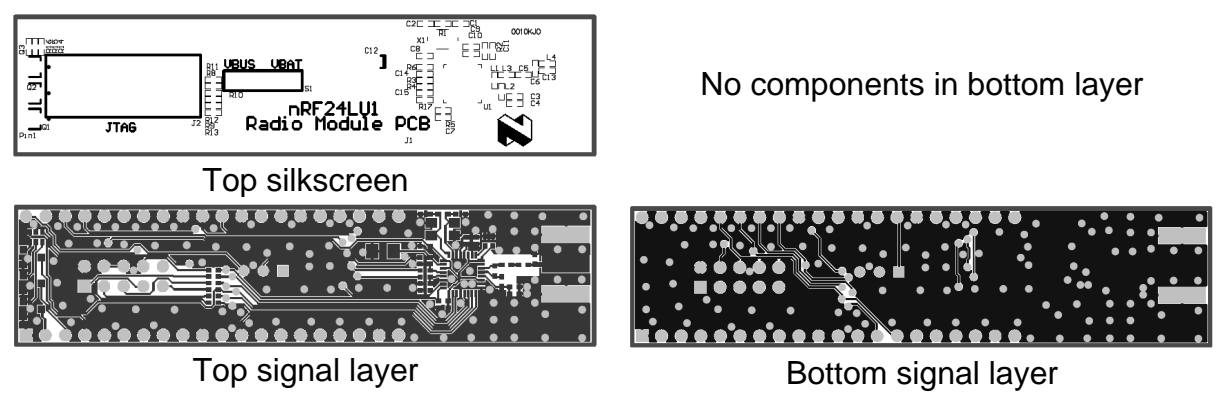

Figure 25 - nRF24LU1 Radio Module SMA layout

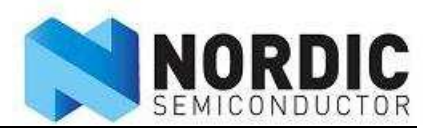

| Designator             | Value      | Comment                                  |
|------------------------|------------|------------------------------------------|
| C1, C2                 | 15pF       | NPO, +/-2% 50V                           |
| C3                     | 2.2nF      | X7R, +/-10% 50V                          |
| C4, C13                | 4.7pF      | NP0 +/-0.25pF, 50V                       |
| C5                     | 1.5pF      | NP0 +/-0.1pF, 50V                        |
| C6                     | 1.0pF      | NP0 +/-0.1pF, 50V                        |
| C7, C8                 | 10nF       | X7R, +/-10% 50V                          |
| C9, C10                | 33nF       | X7R, +/-10% 50V                          |
| C11                    | 100n       | X7R, +/-10% 50V                          |
| C12                    | 10uF       | Tantal 10V                               |
|                        |            | NP0 +/-0.25pF, 50V. Only on PCB antenna  |
| C13                    | 4.7pF      | version                                  |
| C14                    | 33pF       | NPO, +/-2% 50V                           |
| C15                    | NA         |                                          |
| J1                     | Pinlist    |                                          |
| J2                     | IDC10      | Header 2x5 pin                           |
| J3                     | SMA Female | Only on SMA version                      |
| L1                     | 8.2nH      | Chip inductor +/-5%. Murata LQP15-series |
| L2                     | 2.7nH      | Chip Inductor +/-5%. Murata LQP15-series |
| L3                     | 3.9nH      | Chip inductor +/-5%. Murata LQP15-series |
| Q1, Q2, Q3             | BC847C     | BC847C                                   |
| R1                     | 1M         | 5%                                       |
| R2                     | 22k        | 1%                                       |
| R3, R4                 | 22R        | 5%                                       |
| R5, R14, R15, R16, R17 | 10k        | 5%                                       |
| R6                     | 10R        | 5%                                       |
| R8, R9, R10, R11, R12, |            |                                          |
| R13                    | 0R         |                                          |
| S1                     | Switch     |                                          |
| U1                     | nRF24LU1   | nRF24LU1                                 |
|                        |            | TSX-4025, CL=9pF, +/-10%. Se product     |
| X1                     | 16MHz      | specification for details.               |
| PCB                    | 0008KJO    | nRF24LU1 Radio Module SMA                |
| PCB                    | 0009KJO    | nRF24LU1 Radio Module PCB                |

Table 8 - nRF24LU1 Radio Module Bill of material, common to both versions, except where noted